## SPECTROPHOTOMETRY - INSTRUCTIONS

**Exercise:** Evaluate the concentration of methylred in a solution.

## **Procedure I:**

- 1. Evaluate the absorption curve of the  $6^{th}$  solution against the blank solution according to the Procedure II.
- 2. Determine the wavelength  $\lambda_{max}$  of the maximum absorbance of the methylred solution according to the Procedure II.
- 3. Read the averaged absorbance for each tube against the blank at  $\lambda_{max}$  using spectrophotometer UV2700 according to the Procedure II.
- 4. Write down absorbancies to the Table I.
- 5. Plot the standard curve using the concentration value of standard tubes of methylred against the absorbance at  $\lambda_{max}$ .
- 6. Measure the absorbance of the solution with unknown concentration at  $\lambda_{max}$  and read the corresponding concentration according to the Procedure II.
- 7. Write down absorbancies and concentrations to the Table II.

## **Procedure II:**

- **1.** Turn on the monitor, computer, and spectrophotometer.
- **2.** Select Windows Start>Programs>Shimadzu>UVProbe, or double-click the UVProbe icon on the desktop.

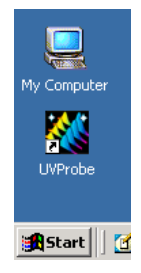

**3.** On the standard toolbar of UVProbe window click on a Spectrum module. A module must be active before the spectrophotometer is connected.

|  | <u>x</u> 🖻 🛍 | 6 | <u>ב</u> ≠⊂₹ | 1 | $\longrightarrow$ | Spectrum module |
|--|--------------|---|--------------|---|-------------------|-----------------|
|--|--------------|---|--------------|---|-------------------|-----------------|

Ensure that the spectrophotometer is on, and then click the Connect button.

| []]] Auto Zero 📕 Baseline | ⇒λGo To WL | 🔊 Connect | Disconnect |
|---------------------------|------------|-----------|------------|
|---------------------------|------------|-----------|------------|

When connected to the instrument, the Connect button changes to Start and the Photometer buttons become active, as shown in the next figure.

🕅 Auto Zero 📃 Baseline 🔸 Go To WL 📲 Start 🔊 Disconnect

If instrument initialization has not yet completed when connecting to the spectrophotometer, a window similar to the following may appear.

| UN 2401 Dev 4(20.00)          |                              |
|-------------------------------|------------------------------|
| UV-2401 - HeV.A(26 00)        |                              |
|                               |                              |
|                               |                              |
| 😑 LSI initialization          | 🧧 WI maximum position search |
|                               |                              |
| ROM check                     | 🕒 Wavelength origin 1 search |
| BAM check                     | WI Jamp energy check         |
|                               | The theory check             |
| 🛑 Filter motor initialization | 🧧 D2 maximum position search |
|                               |                              |
| Slit motor initialization     | UZ lamp energy check         |
| 😑 Light motor initialization  | 🧧 Wavelength origin 2 search |
|                               |                              |
| 🥑 Scan motor initialization   | 🥌 Stand by                   |
|                               |                              |
|                               |                              |
| Testing                       | Passed                       |
| , roomig                      |                              |
|                               | ОК                           |
|                               |                              |

When necessary, click OK when initialization is complete.

- **4.** The Spectrum window is divided into panes, with the Operation pane in the upper left, the Graph pane to the right, and the Method pane in the bottom left.
- 5. Set and edit Spectrum Method. Click on Method Tool (M) on the Spectrum Toolbar

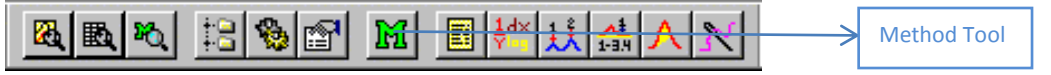

to display the Spectrum Method dialog box.

| Spectrum Method                       |                     | ? ×                      |
|---------------------------------------|---------------------|--------------------------|
| Measurement Sample Preparation        | Instrument Paramete | ers Attachments          |
| Wavelength Range (nm): <u>S</u> tart: | 600                 | to <u>E</u> nd: 450      |
| S <u>c</u> an Speed:                  | Medium 💌            |                          |
| Sampling Interval (nm):               | 1.0 💌               | Auto Sampling Interval 🔲 |
| _ Scan Mode                           |                     |                          |
| Single                                | ⊖ <u>A</u> uto      | C <u>R</u> epeat         |
| Repetitions:                          | <u>T</u> ime Inte   | erval: 0 Seconds         |
| <u>F</u> ile Name:                    |                     |                          |
| A <u>u</u> to Print Report:           |                     |                          |
| Report File <u>N</u> ame:             |                     |                          |
|                                       |                     | OK Cancel                |

**6.** To set the Wavelength Range (nm), enter 560 in the Start box and 400 in the End box. Select Medium in the Scan Speed list. Select 5.0 in the Sampling Interval list. This will set

the machine to take a reading every 5.0 nm. Click Single under Scan mode to take a single reading across the selected Wavelength Range.

| Measurement   Samp       | le Preparation Ins | trument Parameters                  | Attachments     |   |
|--------------------------|--------------------|-------------------------------------|-----------------|---|
| <u>M</u> easuring Mode : | Absorbance         | <ul> <li>Slit Width(r</li> </ul>    | nm) : 2.0 Fixed |   |
| Energy                   |                    |                                     |                 |   |
| Source Lamp :            | OFF                | <ul> <li><u>S</u>iPD Gai</li> </ul> | in : 0 (min)    | 7 |
| 1                        |                    |                                     |                 |   |
| Light Source Char        | nge Wavelength (36 | 64-295 nm) : 340                    | .8              |   |
| S/R <u>E</u> xchange :   | Normal             | -                                   |                 |   |
|                          |                    |                                     |                 |   |
|                          |                    |                                     |                 |   |
|                          |                    |                                     |                 |   |
|                          |                    |                                     |                 |   |
|                          |                    |                                     |                 |   |

7. Click the Instrument Parameters table on Spectrum Method.

Select Absorbance in the Measuring Mode box. Click OK to send the parameters to the instrument. Leave all other method settings in their default state.

- 8. Click the button Autozero. There are no cuvettes inside the compartment.
- **9.** Place both cuvettes with a solution (sample 6) and a blank (sample 1) into the sample compartment of the spectrophotometer.
- **10.** Press button Start to perform a spectral scan. When the scan is complete, enter the file name in the New Data Set dialog box that appears onscreen and click OK.
- **11.** Click on the Data Print button to display all of the data in the Operation pane.

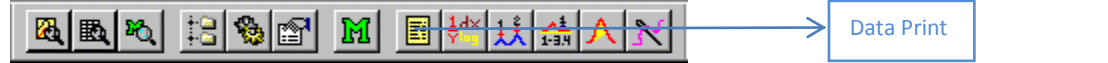

- 12. Click on the icon Peak Pick to display the wavelength corresponding to the peak of the maximal absorbance. Write down the wavelength corresponding to the peak of the maximal absorbance  $\lambda_{max}$ .
- **13.** On the standard toolbar of UVProbe window click on a Photometric module. A module must be active before the spectrophotometer is connected.

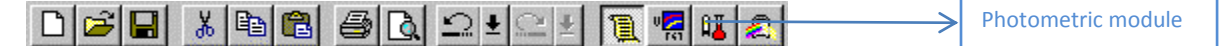

**14.** The photometric module includes four panes: Standard table, Standard Curve, Sample/S.E.P. table, and Sample graph.

| 🕀 UVProbe - Photometric                                             |     |                                     |
|---------------------------------------------------------------------|-----|-------------------------------------|
| <u>File Edit View Graph Operations Instrument Iools Window Help</u> |     |                                     |
|                                                                     | Į   |                                     |
| 14 Photometric                                                      |     |                                     |
| Standard Table                                                      |     | Standard Curve                      |
| Sample ID Type Ex Conc Wgt.Factor Comments                          |     |                                     |
| 1                                                                   |     | 0.800                               |
|                                                                     |     | 0.600-                              |
|                                                                     | Abs |                                     |
|                                                                     |     | 0.400                               |
|                                                                     |     | 0.200                               |
|                                                                     |     |                                     |
| 10-1                                                                |     | 0.000 0.200 0.400 0.600 0.800 1.000 |
|                                                                     | -   | Concentration                       |
| Sample Table - (Active)                                             |     | 1.000                               |
| Sample ID Type Ex Conc Comments                                     | ι.  |                                     |
|                                                                     | ι.  | 0.800                               |
|                                                                     | 10  | 0.800-                              |
|                                                                     | ₽.  |                                     |
|                                                                     |     | 0.400-                              |
|                                                                     | ι.  | 0.200                               |
|                                                                     |     |                                     |
|                                                                     | ι.  | 1 2 4 6 8 10                        |
|                                                                     |     | Sequence No.                        |
| Description Date/Time User                                          |     |                                     |
| Auto Zero 10/20/98 8:25:43 AM                                       |     | <u> </u>                            |
| Cutput A Instrument History /                                       |     |                                     |
| 500.000 nm 1.637 Abs.                                               |     |                                     |
|                                                                     |     |                                     |
| 👯 Auto Zero 🛛 💻 Baseline 🛛 🖘 Go To WL 🛛 😨 Read Unk. 🔊 Disconnect    | t   |                                     |
|                                                                     | -   | File name: Untitled                 |

15. Set and edit Photometric Method. Click on Method Tool (M) on the Photometric Toolbar.

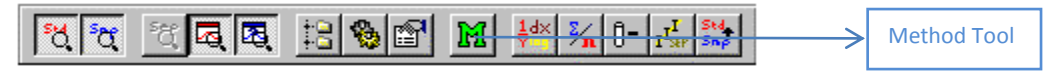

Then Photometric Method Wizard starts.

**16.** Complete the method according to the instructions of wizard:

| Photometric M | ethod Wizard -[Wavele         | ingths]                       | <u>? ×</u>    |
|---------------|-------------------------------|-------------------------------|---------------|
| Wavelength    | n Type: Point 💌<br>n(mm): 540 | Column<br>Name: WL540.0       |               |
| Entries:      | Columns<br>WL540.0            | Type<br>Point                 | Add<br>Remove |
|               |                               | < <u>B</u> ack <u>N</u> ext > | Cancel        |

17. Select Point in the Wavelength Type box. In the Wavelength (nm) box, enter  $\lambda_{max}$  (wavelength corresponding to the peak of the maximal absorbance from the previous procedure) and click Add to specify the wavelength, where the data will be collected. Click the Next button.

| Photome       | tric Method Wizard ·    | [Calibratio      | n]              |                |        | ? ×    |
|---------------|-------------------------|------------------|-----------------|----------------|--------|--------|
|               |                         |                  |                 |                |        |        |
| Туре:         | Multi Point             | •                | Column          | Na <u>m</u> e: | Result |        |
| <u>F</u> ormu | ıla: Ratio              | •                |                 | <u>U</u> nits: | mg/l   |        |
| W             | L <u>1</u> : WL530.0 💌  | WL <u>2</u> : WL | 550.0 💌         | WL <u>3</u>    |        | -      |
| _ Para        | ameters                 |                  |                 |                |        |        |
|               | Abs = f (Conc)          | C <u>C</u> onc - | = f (Abs)       |                |        |        |
|               | Abs = K3*(Conc)^3 +     | K2*(Conc)^2      | 2 + K1×(Conc) - | + K.O          |        |        |
|               | <u>O</u> rder of Curve: | 3rd              | •               |                |        |        |
|               | Zero Interception       |                  |                 |                |        |        |
|               |                         |                  |                 |                |        |        |
|               |                         |                  |                 |                |        |        |
|               |                         |                  | < <u>B</u> ack  |                | ext >  | Cancel |

- **18.** In the Type box, select Multi Point. In the Formula box, select **Fixed** wavelength. In the WL1 box, select **WL** $/\lambda_{max}$ /. In the Units box write down units µmol/l. Choose Abs=f(Conc). In the Order of Curve box, select **1rd** and mark Zero Interception. Click Next.
- **19.** Measurement parameter page for standard sample table will appear. In this page, select data acquisition method by instrument. Sample repetition set to 2 or 3. Leave all other settings at the default and click the Next button.
- **20.** Measurement parameter page for unknown sample table will appear. In this page, select data acquisition method by instrument. Sample repetition set to 2 or 3. Leave all other settings at the default and click the Next button.
- 21. File Property page will appear. Do not change anything and click Finish button.
- 22. Photometric method window opens. Click Instrument Parameter table.

| hotometric Method                                       |                                                                                     |                         |                                                  |  |  |  |
|---------------------------------------------------------|-------------------------------------------------------------------------------------|-------------------------|--------------------------------------------------|--|--|--|
| Measurement Paramete<br>Wavelengths  <br>Method Summary | Measurement Parameters(Sample)<br>Wavelengths Calibration<br>Method Summary Instrum |                         | Pass/Fail<br>Parameters(Standard)<br>Attachments |  |  |  |
| Measuring Mode: Absor                                   | bance 💌                                                                             | <u>S</u> lit Width(nm): | 2.0                                              |  |  |  |
| Source Lamp: OFF                                        | ~                                                                                   | <u>P</u> M Gain:        | O (Min)                                          |  |  |  |
| Light Source Change Wa                                  | velength (393-28                                                                    | 2 nm): 360              |                                                  |  |  |  |
| S/R <u>E</u> xchange: Norm                              | al 🗾                                                                                |                         |                                                  |  |  |  |
|                                                         |                                                                                     |                         |                                                  |  |  |  |
|                                                         |                                                                                     |                         | Close                                            |  |  |  |

Select Absorbance as the Measuring Mode. In the Slit Width (nm) box, select 2.0. Leave all other settings at the default. Click Close. Verify that both the Standard and Sample tables now include columns labeled WL/ $\lambda_{max}$ /.

- 23. Click anywhere in the Standard table to activate it. (Active) will display in the header.Enter standard table sample IDs (Test sample No from Table I) and concentration (Concentration of methylred solution from Table I).Now take a reading of the standard samples and unknown samples.
- **24.** Press the button Autozero. There are no cuvettes in the compartment.
- **25.** Place an empty cuvette into the compartment. Press the button Cell blank. On the Cell Blank Data click OK.
- **26.** Place the first standard and a blank into the sample compartment of the spectrophotometer. Click the Read Std. Button, or push the F9 key. (*NOTE: When the following message displays, click Yes. "There is no associated blank for this standard. Do you wish to continue?"*). The spectrophotometer will slew to each wavelength, measure the absorbance, and UVProbe will enter the WL/ $\lambda_{max}$ / values into the Standard table.
- **27.** Place each of the five standard samples into the sample compartment after slewing is complete to take a reading. Now the curve created from the Standard table will be viewed. (*To change the number of decimal places choose: Settings>General*)
- **28.** Right-click anywhere in the Standard Curve pane. Choose Properties. Mark Equotion and Correlation coef. boxes. Write down the equation corresponding to the standard curve as well as the correlation coefficient.
- **29.** Click anywhere in the Sample table to activate it. (Active) should display in the header. Enter the values into the Sample ID column (Test sample No from Table II).
- **30.** Place a sample and a blank into the sample compartment of the spectrophotometer.
- **31.** Click the Read Unk button.
- **32.** Repeat this procedure for the remaining samples. Notice averaged absorbance in the column WL/ $\lambda_{max}$ /. Write down results into the Table II.
- **33.** Save the Data. Select File>Save as.
- **34.** Click on the Disconnect button.
- **35.** Exit UVProbe. Select File>Exit.